# คู่มือการใช้งานระบบการสอบ B-NET สำหรับสถานศึกษา

สถาบันทดสอบทางการศึกษาแห่งชาติ (องค์การมหาชน) มิถุนายน 2565

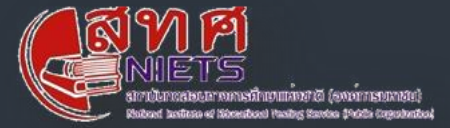

# สารบัญ

| 1. | การเ | เก้ไขข้อมูลโรงเรียน                              | 2  |
|----|------|--------------------------------------------------|----|
| 2. | การะ | วัดการห้องเรียนของโรงเรียน                       | 4  |
|    | 2.1  | การใช้งานทั่วไป                                  | 4  |
|    | 2.2  | การเพิ่มห้องเรียน โดยการนำเข้าจากไฟล์ Excel      | 4  |
|    | 2.3  | การเพิ่มห้องเรียนเป็นรายห้อง                     | 6  |
|    | 2.4  | การแก้ไขห้องเรียน                                | 7  |
|    | 2.5  | การดาวน์โหลดห้องเรียน                            | 8  |
|    | 2.6  | การลบห้องเรียน                                   | 8  |
| 3. | การะ | วัดการข้อมูลนักเรียน                             | 9  |
|    | 3.1  | การใช้งานทั่วไป                                  | 9  |
|    | 3.2  | การเพิ่มข้อมูลนักเรียน โดยการนำเข้าจากไฟล์ Excel | 9  |
|    | 3.3  | การนำเข้านักเรียนรายบุคคล                        | 11 |
|    | 3.4  | การแก้ไขข้อมูลนักเรียน                           | 12 |
|    | 3.5  | การลบข้อมูลนักเรียน                              | 13 |
| 4. | การเ | ไร้บปรุงข้อมูลนักเรียน                           | 14 |
|    | 4.1  | การใช้งานทั่วไป                                  | 14 |
|    | 4.2  | การแจ้งเพิ่มนักเรียน                             | 14 |
|    | 4.3  | การแก้ไขรายการแจ้งเพิ่ม                          | 15 |
|    | 4.4  | การลบรายการแจ้งเพิ่ม                             | 15 |
|    | 4.5  | การแจ้งลดนักเรียน                                | 16 |
|    | 4.6  | การแก้ไขรายการแจ้งลด                             | 17 |
|    | 4.7  | การลบรายการแจ้งลด                                | 17 |
|    | 4.8  | การตรวจสอบผลการปรับปรุงนักเรียน                  | 17 |
| 5. | การเ | พิมพ์ประกาศเลขที่นั่งสอบ                         | 18 |

#### 1. การแก้ไขข้อมูลโรงเรียน

ให้ทำการ login ระบบจะแสดงหน้าจอหลักของระบบ โดยระบบจะแสดงเฉพาะการสอบที่เกี่ยวข้องกับ โรงเรียนนั้น ดังภาพ

| III หน้าหลัก 🗢 ข้อมูลโรงเรียบ                              |                         |                             | โรงเรียน ชสราษฎรอำรุง |
|------------------------------------------------------------|-------------------------|-----------------------------|-----------------------|
| การสอบ                                                     | ເມັດໃช້งาม<br>ກົ້งหมด 🔻 | <b>บการศึกษา</b><br>ทุกปี ❤ |                       |
| O-NET<br>ONET<br>มธ์ มิทารศึกษา 2564 ครั้งที่ 1<br>เริงการ |                         |                             |                       |

1.) คลิกที่เมนู "ข้อมูลโรงเรียน" เพื่อดูข้อมูลโรงเรียน ดังภาพ

| ข้อมูลโรงเรียน                                                        |                                                                        |                     |                                                                           |
|-----------------------------------------------------------------------|------------------------------------------------------------------------|---------------------|---------------------------------------------------------------------------|
| ข้อมูลทั่วไป ชลราษฏรอำรุง                                             |                                                                        |                     |                                                                           |
| สังทัด :<br>อำเภอ : เมืองชลบุรี<br>โทรศัพท์ : 038282078<br>เว็นไซต์ : | ที่อยู่ : 215<br>ตำบล : บ้านสวน<br>แฟกช์ :<br>ขนาดโรงเรียน : ใหญ่พิเศษ |                     | จังหวัด : ชลบุรี<br>รหิสโปรษณียี : 20000<br>อีเมล : pipattamg@hotmail.com |
| ผู้ประสานงาน                                                          |                                                                        |                     |                                                                           |
| ชื่อ : นายพิพัฒน์                                                     | นามสกุล : แตงจวง                                                       | มือถือ : 0898625205 | อีเมล : pipattamg@hotmail.com                                             |
| ผู้อำนวยการ                                                           |                                                                        |                     |                                                                           |
| ชื่อ : นางสาวรุ่งทิพย์                                                | นามสกุล : พรหมศิริ                                                     | มือถือ : 0899387176 | อีเมล :                                                                   |
|                                                                       |                                                                        |                     | ແກ້ໄປ                                                                     |

2.) คลิกปุ่ม "แก้ไข" เพื่อทำการแก้ไขข้อมูลโรงเรียน ระบบจะแสดงหน้าจอแก้ไขโรงเรียน ดังภาพ

| แก้ไขโรงเรียน                     |                       |                                 |                   |
|-----------------------------------|-----------------------|---------------------------------|-------------------|
| เว็บไชต์                          |                       |                                 |                   |
| ผู้ประสานงาน                      |                       |                                 |                   |
| ชื่อ<br>นายพิพัฒน์<br>            | ເກມສາສ<br>ແຕ່ນຈວນ<br> | ตำแหน่ง<br>ครู                  |                   |
| ผู้อำนวยการ                       |                       |                                 |                   |
| <b>ช่อ</b><br>นางสาวรุ่งทัพย์<br> | นานสกุล<br>พรหมศีรี   | <b>dəfiə</b><br>0899387176<br>— |                   |
| อีเมล                             |                       |                                 |                   |
|                                   |                       |                                 | ปิด <b>ปันท์ก</b> |

- แก้ไขข้อมูลทั่วไปของโรงเรียนได้แก่ ข้อมูลทั่วไป, ผู้ประสานงาน, ผู้อำนวยการ โดย โทรศัพท์มือถือ ให้กรอกเป็นตัวเลข 10 หลักไม่มีขีดคั่น, และ email ต้องเป็น email ที่ใช้งานจริง
- 4.) คลิกปุ่ม "บันทึก" เพื่อบันทึกข้อมูลโรงเรียน คลิกปุ่ม "ปิด" เมื่อต้องการยกเลิกการแก้ไขข้อมูล

#### 2. การจัดการห้องเรียนของโรงเรียน

ให้ทำการ login ระบบจะแสดงหน้าจอหลักของระบบ โดยระบบจะแสดงเฉพาะการสอบที่เกี่ยวข้อง กับโรงเรียนนั้น ดังภาพ

| ANP<br>NIETS | ■ หน้าหลัก 🗢 ข้อมูลโรงเรียบ                     |                             |                             | โรงเรียน ชลราษฎรอำรุง |
|--------------|-------------------------------------------------|-----------------------------|-----------------------------|-----------------------|
|              | การสอบ                                          | <br>เมิดใช้งาน<br>ทั้งหมด 👻 | <b>บการศึกษา</b><br>ทุกปี ❤ | ]                     |
|              | O-NET<br>ONET<br>us ömstnur 2564 növi 1<br>Sons |                             |                             |                       |

#### 2.1 การใช้งานทั่วไป

- 1.) คลิกปุ่ม "จัดการ" ที่การสอบที่ต้องการจัดการ
- 2.) คลิกเมนู "โรงเรียน" ระบบจะแสดงหน้าจอหลักของการจัดการโรงเรียน ดังภาพ

| การสอบ : ONET                                       |          |           |      |                  |                           |
|-----------------------------------------------------|----------|-----------|------|------------------|---------------------------|
| โรงเรียน : ชลราษฎรอำรุง<br>รหัสโรงเรียน: 1020012002 |          |           |      |                  |                           |
| ห้องเรียน 0 ห้อง                                    | ค้นหา    |           | ۹    | + เพิ่มห้องเรียน | 👲 DOWNLOAD WƏŚU           |
|                                                     |          |           |      | 🟦 ເກ້າເປັກ       | 👲 DOWNLOAD ห้องเรียน      |
|                                                     |          |           |      |                  |                           |
| สำดับห้องเรียน กระทำ รหัสโรงเรียน                   | ชื่อห้อง | ชื่ออาคาร | ชั่น | ทว้าง (สูงสุด)   | ยาว (สูงสุด) จำนวนที่มั่ง |
|                                                     |          |           |      |                  |                           |
|                                                     |          |           |      |                  | шеробаний: Лонис 💌 – < >  |

- 2.2 การเพิ่มห้องเรียน โดยการนำเข้าจากไฟล์ Excel
  - 1.) ให้ทำขั้นตอน 2.1 "การใช้งานทั่วไป"
  - คลิกปุ่ม "DOWNLOAD ฟอร์ม" เพื่อทำการดาวน์โหลด template ของการเพิ่มห้องเรียนเป็นไฟล์ .xlsx และให้ทำการกรอกข้อมูลตามคำแนะนำใน template ที่ได้ดาวน์โหลดมา
  - 3.) นำเข้าข้อมูลห้องเรียนโดยคลิกปุ่ม "นำเข้า" ระบบจะแสดงหน้าจอนำเข้าไฟล์ ดังภาพ

| นำเข้าไฟล์ห้องเรียนด้วย ไฟล์ Excel                            |          |            |
|---------------------------------------------------------------|----------|------------|
| Iwa import         student_sp13-22.xlsx (7.3 kB)              | <u>×</u> | อัพโหลด    |
| ชื่อไฟล์ที่อัพโหลดต้องเป็น classroom_1020012002.xlsx เท่านั้น |          |            |
|                                                               |          |            |
|                                                               |          | ปิด บันทึก |

 สือกไฟล์ที่ได้กรอกข้อมูลห้องเรียนเป็นที่เรียบร้อยแล้ว แล้วคลิกปุ่ม "อัพโหลด" โดยหากเลือกไฟล์ ไม่ถูกต้อง ระบบจะทำการแจ้งเตือนและไม่อนุญาตให้นำเข้า ดังภาพ

| นำเข้าไฟล์ห้องเรียนด้วย ไฟล์ Excel                                    |   |            |
|-----------------------------------------------------------------------|---|------------|
| <b>Wá import</b><br>↓ classroom12002.xlsx (11.1 kB)                   | × | อัพโหลด    |
| 🤣 ข้อมูลห้องเรียน 20 ห้อง ถูกต้อง โปรดกดบันทึก เพื่อบันทึกลงฐานข้อมูล |   |            |
|                                                                       |   | ปีด มันติด |

คลิกปุ่ม "บันทึก" เพื่อน้ำเข้าห้องเรียนของโรงเรียน

คลิกปุ่ม"ปิด" เพื่อยกเลิกการนำเข้าข้อมูลห้องเรียน

6.) เมื่อบันทึกแล้ว ระบบจะแสดงรายการห้องเรียนที่ได้นำเข้า ให้ตรวจสอบลำดับห้องเรียนอีกครั้ง ดัง

| <b>โรงเรียเ</b><br>รหัสโรงเรียน | 1 : VAS | าษฎรอำรุง<br><sup>02</sup> |         |          |      |                  |               |                 |
|---------------------------------|---------|----------------------------|---------|----------|------|------------------|---------------|-----------------|
| ห้องเรีย                        | iu 20 i | ้าอง                       | Àинา    | Q        |      | + เพิ่มห้องเรียน | D0            | WNLOAD ฟอร์ม    |
|                                 |         |                            |         |          |      | 🟦 ເກີເບັກ        | <u>₽</u> DOW  | NLOAD ห้องเรียน |
|                                 |         |                            |         |          |      |                  |               | จัดเรียงหั      |
| สำดับห้องเรียน                  | nsirft  | รหัสโรงเรียน               | ซือห้อง | ชีออาศาร | ชั่น | กว้าง (สูงสุด)   | (റ്റെംട്ര) വദ | จำนวนที่นั่ง    |
| 1                               | 1       | 1020012002                 | 101     | ดในต่อ   | 1    | 5                | 6             | 30              |
| 2                               | × •     | 1020012002                 | 102     | รวมใจ    | 1    | 5                | 6             | 30              |
| 3                               | × •     | 1020012002                 | 103     | รวมใจ    | 1    | 5                | 6             | 30              |
| 4                               | × •     | 1020012002                 | 104     | รวมใจ    | 1    | 5                | б             | 30              |
| 5                               | × •     | 1020012002                 | 105     | saula    | 1    | 5                | 6             | 30              |
|                                 |         | 1020012002                 | 105     | รวมใจ    | 1    | 5                | 6             | 30              |

ภาพ

| จัดเรีย | ยงห้อง   |           |      |                    |                                  |   |
|---------|----------|-----------|------|--------------------|----------------------------------|---|
| #       | ชื่อห้อง | ชื่ออาคาร | ชั้น | กว้าง x ยาว(สูงสุด | <ol> <li>จำนวนที่นั่ง</li> </ol> |   |
| 1       | 101      | รวมใจ     | 1    | 5 x 6              | 30                               |   |
| 2       | 102      | รวมใจ     | 1    | 5 х б              | 30                               |   |
| 3       | 103      | รวมใจ     | 1    | 5 x 6              | 30                               |   |
| 4       | 104      | รวมใจ     | 1    | 5 x 6              | 30                               |   |
| 5       | 105      | รวมใจ     | 1    | 5 x 6              | 30                               |   |
| 6       | 106      | รวมใจ     | 1    | 5 x 6              | 30                               |   |
| 7       | 107      | รวมใจ     | 1    | 5 x 6              | 30                               |   |
| 8       | 108      | รวมใจ     | 1    | 5 x 6              | 30                               |   |
| 9       | 109      | รวมใจ     | 1    | 5 x 6              | 30                               |   |
| 10      | 110      | รามใจ     | 1    | 5 x 6              | 30                               | * |
|         |          |           |      |                    |                                  |   |

7.) หากต้องการจัดเรียงห้อง คลิกปุ่ม "จัดเรียงห้อง"ระบบจะแสดงหน้าจอจัดเรียงห้อง ดังภาพ

- 8.) จัดเรียงลำดับของห้องเรียนด้วยการ Drag & Drop
- 9.) คลิกปุ่ม "บันทึก" เพื่อทำการบันทึกลำดับห้องเรียน คลิกปุ่ม "ปิด" เพื่อทำการยกเลิกการจัดเรียงลำดับห้อง
- 2.3 การเพิ่มห้องเรียนเป็นรายห้อง
  - 1.) ให้ทำขั้นตอน 2.1 "การใช้งานทั่วไป"
  - 2.) คลิกปุ่ม "เพิ่มห้องเรียน" ระบบจะแสดงหน้าจอการเพิ่มห้องเรียนรายห้อง ดังภาพ

| เพิ่มห้องเรียน |              |            |            |                   |
|----------------|--------------|------------|------------|-------------------|
| * ชื่ออาคาร    |              | * ชื่อห้อง |            |                   |
| * ชั้น         | * ກວ້ານ<br>5 |            | * ยาว<br>6 |                   |
|                |              |            |            | ປັດ <b>ບັนทึก</b> |

กรอกข้อมูลห้องเรียนในทุกช่องของข้อมูล โดยหากชื่อห้องเรียนและชื่ออาคารซ้ำกับรายการที่มีอยู่
 แล้ว จะทำการเพิ่มห้องไม่ได้ ดังภาพ

ปิด

| 101             |             |                    |
|-----------------|-------------|--------------------|
| ชื่อห้อง ถูกใช้ | งไปแล้ว     |                    |
|                 | * ຍາວ<br>ດີ |                    |
|                 |             | <b>* ຍາວ</b><br>ດິ |

- 4.) คลิกปุ่ม "บันทึก" เพื่อทำการเพิ่มห้อง
   คลิกปุ่ม "ปิด" เพื่อทำการยกเลิกการเพิ่มห้อง
- 2.4 การแก้ไขห้องเรียน
  - 1.) ให้ทำขั้นตอน 2.1 "การใช้งานทั่วไป"
  - 2.) คลิกไอคอนรูปดินสอหน้ารายการที่ต้องการ จะปรากฏหน้าจอการแก้ไขห้องเรียน ดังภาพ

| * ชื่ออาคาร<br>รวมใจ |              | * <mark>ชื่อห้อง</mark><br>1O2 |            |  |
|----------------------|--------------|--------------------------------|------------|--|
|                      |              | ชื่อห้อง ถูกใช้ไปแล้           | D          |  |
| * ชั้น<br>1          | * กว้าง<br>5 |                                | * ยาว<br>6 |  |
|                      |              |                                |            |  |

- 3.) แก้ไขข้อมูล โดยจะใช้ชื่อห้องซ้ำกับห้องอื่นในระบบไม่ได้
- 4.) คลิกปุ่ม "บันทึก" เพื่อบันทึกการแก้ไข คลิกปุ่ม "ปิด" เพื่อยกเลิกการแก้ไข

#### 2.5 การดาวน์โหลดห้องเรียน

- 1.) ให้ทำขั้นตอน 2.1 "การใช้งานทั่วไป"
- 2.) หากมีข้อมูลห้องเรียนในระบบ ระบบจะให้ Download ข้อมูลได้ โดยปุ่ม "DOWNLOAD" จะเป็น สีม่วง ดังภาพ

| โรงเรียน : ชลราษฏรอำรุง<br>รศัสริงเรียม 1020012002                             |       |              |  |          |           |    |          |                |        |                |              |
|--------------------------------------------------------------------------------|-------|--------------|--|----------|-----------|----|----------|----------------|--------|----------------|--------------|
| ้ห้องเรียน 20 ห้อง <u>ุงษ</u> ก <u>ฉ</u> + เช่นสองเธอง <u>ช</u> อดพาแดงอ ฟอร์บ |       |              |  |          |           |    |          |                |        |                |              |
|                                                                                |       |              |  |          |           |    | <b>±</b> | ບໍ່າເບ້າ       |        | שלי DOWNLOAD ש | งเรียน       |
|                                                                                |       |              |  |          |           |    |          |                |        |                | จัดเรียงห้อง |
| สำดับห้องเรียน                                                                 | กระทำ | รหัสโรงเรียน |  | ชื่อห้อง | ชื่ออาคาร | đu |          | กว้าง (สูงสุด) | B10 (8 | ຈສຸດ) ຈຳນວນ    | riás         |
| 1                                                                              | 1     | 1020012002   |  | 101      | รวมใจ     | 1  |          | 5              | 6      | 30             |              |
| 2                                                                              | 1     | 1020012002   |  | 102      | รวมใจ     | 1  |          | 5              | 6      | 30             |              |
| з                                                                              | 1     | 1020012002   |  | 103      | รวมใจ     | 1  |          | 5              | 6      | 30             |              |
| 4                                                                              | 1     | 1020012002   |  | 104      | รวมใจ     | 1  |          | 5              | 6      | 30             |              |
| 5                                                                              | 1     | 1020012002   |  | 105      | รวมใจ     | 1  |          | 5              | 6      | 30             |              |
| 6                                                                              | 2.1   | 1020012002   |  | 106      | รวมใจ     | 1  |          | 5              | 6      | 30             |              |

- 3.) คลิกปุ่ม "DOWNLOAD ห้องเรียน" เพื่อทำการดาวน์โหลดห้องเรียนที่มีอยู่ในระบบมาเป็นไฟล์ excel ได้
- 2.6 การลบห้องเรียน
  - 1.) ให้ทำขั้นตอน 2.1 "การใช้งานทั่วไป"
  - 2.) คลิกที่ไอคอนรูปถังขยะหน้ารายการที่ต้องการลบ ระบบจะแสดงหน้าจอเตือน
  - คลิกปุ่ม "ใช่" เพื่อยืนยันการลบ
     คลิกปุ่ม "ยกเลิก" เพื่อยกเลิกการลบห้องเรียน

#### 3. การจัดการข้อมูลนักเรียน

ให้ทำการ login ระบบจะแสดงหน้าจอหลักของระบบ โดยระบบจะแสดงเฉพาะการสอบที่เกี่ยวข้อง กับโรงเรียนนั้น ดังภาพ

| AN PI<br>NIETS | <b>≡</b> หป่าหลัก 🗢 ข้อมูลโรงเวียน                  |                         |                       | โรงเรียน ชลราษฎรอำรุง |
|----------------|-----------------------------------------------------|-------------------------|-----------------------|-----------------------|
|                | การสอบ                                              | เฮิดใช้งาม<br>ทั้งหมด 👻 | บิการศึกษา<br>ทุกปี ❤ | ]                     |
|                | O-NET<br>ONET<br>us Omrafinan 2564 nőári 1<br>Sonto |                         |                       |                       |

#### 3.1 การใช้งานทั่วไป

- 1.) คลิกปุ่ม "จัดการ" ที่การสอบที่ต้องการจัดการ
- คลิกเมนู "ข้อมูลนักเรียน -> รายชื่อนักเรียน" ระบบจะแสดงหน้าจอหลักของการจัดการข้อมูล นักเรียน ดังภาพ

| การสอบ : (   | DNET        |                     |                     |                         |                |            |     |
|--------------|-------------|---------------------|---------------------|-------------------------|----------------|------------|-----|
| ข้อมูลนักเรี | ยน โรงเรียน | เชลราษฎรอำรุง       | เพิ่มข้อมูลนักเรียน | ค้มหา<br>นำเข้านักเรียน | ส่งออก XLSX    | ແບບຟລຣົມ ຄ |     |
| 6o           | บามสกุล     | เลขประจำตัวผู้สมัคร | ประเภทเด็ก          | ข้อมทพร่อง              |                | กระทำ      |     |
|              |             |                     |                     |                         | แกวต่อหน้า: 20 | <b>*</b> - | < > |

- 3.2 การเพิ่มข้อมูลนักเรียน โดยการนำเข้าจากไฟล์ Excel
  - 1.) ให้ทำขั้นตอน 3.1 "การใช้งานทั่วไป"
  - คลิกปุ่ม "แบบฟอร์ม EXCEL" เพื่อทำการดาวน์โหลดแบบฟอร์มการกรอกข้อมูลนักเรียน ให้ทำการ กรอกข้อมูลตามคำแนะนำในไฟล์
  - 3.) คลิกปุ่ม "นำเข้า" ระบบจะแสดงหน้าจอนำเข้าไฟล์ ดังภาพ

| นำเข้านักเรียนด้วย ไฟล์ Excel                                                                                                    |              |
|----------------------------------------------------------------------------------------------------|--------------|
| Image: Image: | อัพไหลด      |
| ชื่อไฟล์ที่อัพโหลดต้องเป็น o_net_student_1020012002.xlsx เท่านั้น                                                                                                    |              |
|                                                                                                    | ເປັດ ເປັນຕົດ |
|                                                                                                    |              |

 เลือกไฟล์ที่ได้กรอกข้อมูลห้องเรียนเป็นที่เรียบร้อยแล้ว แล้วคลิกปุ่ม "อัพโหลด" โดยหากไฟล์ที่ นำเข้าชื่อไฟล์ไม่ถูกต้อง หรือข้อมูลภายในไฟล์ไม่ถูกต้อง ระบบจะทำการแจ้งเตือน และไม่อนุญาต ให้นำเข้า ดังภาพ

| นำเข้านักเรียนด้วย ไฟล์ Excel                   |                    |
|-------------------------------------------------|--------------------|
| IWā import       0_net_stud12002 xlsx (30.3 kB) | < อัพโหลด          |
| สัญชาติเป็นค่าว่าง บรรทัดที่ 3                  |                    |
| คำนำหน้านามไม่ถูกต้อง บรรทัดที่ 19              |                    |
|                                                 |                    |
|                                                 | <b>ป</b> ิด ปันทึก |

5.) หากข้อมูลถูกต้อง จะแสดงรายการสรุปข้อมูลนักเรียน ดังภาพ

| นำเข้านักเรียนด้วย ไฟล์ Excel                                      |   |            |
|--------------------------------------------------------------------|---|------------|
| Wá import<br>₪ o_net_stud12002.xlsx (30.3 kB)                      | × | อัพโหลด    |
| 🤣 ข้อมูลนักเรียน 20 คน ถูกต้อง โปรดกดบันทึก เพื่อบันทึกลงฐานข้อมูล |   |            |
|                                                                    |   |            |
|                                                                    |   | ปิด บันทึก |

- 6.) คลิกปุ่ม "บันทึก" เพื่อนำเข้านักเรียน คลิกปุ่ม "ปิด"เพื่อยกเลิกการนำเข้านักเรียน
- เมื่อบันทึกการนำเข้านักเรียนแล้ว ระบบจะแสดงรายการนักเรียนที่หน้าจอหลักของข้อมูลนักเรียน โดยจะแสดงข้อมูลความบกพร่องของข้อมูลคือ ชื่อมีช่องว่าง และเลขบัตรไม่ถูกต้อง ให้ทำการ ตรวจสอบและแก้ไขให้ถูกต้อง ดังภาพ

| ข้อ | มูลนักเรียน โรง | งเรียนชลราษฎร | รอำรุง              |                     | ค้นหา                       | Q              |
|-----|-----------------|---------------|---------------------|---------------------|-----------------------------|----------------|
|     |                 |               |                     | เพิ่มข้อมูลนักเรียน | น้ำเข้านักเรียน ส่งออก XLSX | แบบฟอร์ม EXCEL |
|     | <b>8</b> 0      | บามสกุล       | เลขประจำตัวผู้สมัคร | ประเภทเด็ก          | ข้อมาพร่อง                  | กระทำ          |
|     | กฤตภาส          | สินตา         | 1319901030531       | Unā                 |                             | 1              |
|     | จักรินทร์       | สุโฟซี่       | 1319901081055       | una                 |                             | 1              |
|     | เฉลิมพร         | ใสแสง         | asdasd              | ปกติ                | เลขที่บัตรประชาชนไม่ถูกต้อง | 1              |
|     | ชสธาร           | จุฬามณี       | 1319901076108       | ปกติ                |                             | 1              |
|     | Ųswn            | วงษ์สุรียะ    | 1100201855612       | ปกติ                |                             | 1              |
|     | ws หม่จักร      | สุวรรณราม     | 1259500083244       | ปกติ                | ชื่อมีช่องว่าง              | 1              |
|     | พิชยากร         | สิงห์มีศรี    | 1319901060309       | ปกติ                |                             | 1              |
|     | รัชชานนท์       | ยอดโต         | 1102003717452       | ปกติ                |                             | 1              |

- 3.3 การนำเข้านักเรียนรายบุคคล
  - 1.) ให้ทำขั้นตอน 3.1 "การใช้งานทั่วไป"
  - 2.) คลิกปุ่ม "เพิ่มข้อมูลนักเรียน" ระบบจะแสดงหน้าจอหลักของการเพิ่มนักเรียนเป็นรายบุคคล ดัง

#### ภาพ

| วมูลหลัก                              |                                         |                     |  |
|---------------------------------------|-----------------------------------------|---------------------|--|
| งเรียนบางกะปิ ร                       | ะดับชั้น ม.6                            |                     |  |
| มูลนักเรียน                           |                                         |                     |  |
| กำนำหน้านาม 🎽 * ชื่อ                  | * นามส                                  | กุล                 |  |
|                                       | ว่างชาติ 🦳 นักเรียนรหัส G. P 🛛 * หมายเล | ขประจำตัว * สัญชาติ |  |
| ) นกเรยนเทย () นกเรยนต<br>มที่ออกบัตร | วันหมดอายุ                              | * วันเกิด           |  |

- กรอกข้อมูล โดยช่องที่มีเครื่องหมาย \* เป็นช่องที่ต้องกรอก
- 4.) คลิกปุ่ม "บันทึก" เพื่อบันทึกข้อมูลนักเรียน คลิกปุ่ม "ปิด" เพื่อยกเลิกการเพิ่มข้อมูลนักเรียน

#### 3.4 การแก้ไขข้อมูลนักเรียน

- 1.) ให้ทำขั้นตอน 3.1 "การใช้งานทั่วไป"
- หากต้องการค้นหานักเรียน สามารถทำได้โดยการกรอกชื่อ นามสกุล หรือเลขบัตรประจำตัวของ นักเรียนที่ต้องการค้นหาที่ช่อง "ค้นหา" ดังภาพ

| ข้อมูลนักเรียน โรงเรียนชลราษฎรอำรุง |         |         |                     |                |                 |                |             | Q    |           |                   |
|-------------------------------------|---------|---------|---------------------|----------------|-----------------|----------------|-------------|------|-----------|-------------------|
|                                     |         |         |                     | ເພີ່ມປ້ວມູລນັກ | าเรียน          | นำเข้านักเรียน | ส่งออก >    | (LSX | แบบฟอร์เ  | EXCEL             |
|                                     | కం      | นามสกุล | เลขประจำดัวผู้สมัคร | ประเภทเด็ก     | ข้อมกพร่อง      |                |             |      | กระทำ     |                   |
|                                     | เฉลิมพร | ใสแสง   | asdasd              | ปกติ           | เลขที่บัตรประชา | เชนไม่ถูกต้อง  |             |      | 1         |                   |
|                                     |         |         |                     |                |                 |                | แถวต่อหน้า: | 20 👻 | 1-1 onn 1 | $\langle \rangle$ |

3.) คลิกไอคอนรูปดินสอปุ่มที่ท้ายรายการนักเรียนที่ต้องการ ระบบจะแสดงหน้าจอแก้ไข ดังภาพ

| เก้ไขผู้สมัครสอบ                              |                     |                                        |                         |           |  |
|-----------------------------------------------|---------------------|----------------------------------------|-------------------------|-----------|--|
| <sub>ข้อมูลหลัก</sub><br>โรงเรียนชลราษฎรอำรุง | ระดับชั้น ม.6       |                                        |                         |           |  |
| ข้อมูลนักเรียน                                |                     |                                        |                         |           |  |
| * คำปาหน้านาม * ชื่อ<br>นาย ▼ เฉลิมพร         |                     | <b>* นามสกุล</b><br>ใสแสง<br>          |                         | เพศ : ชาย |  |
| 💿 นักเรียนไทย 🔿 นักเรียนต่างชาติ (            | 🔵 นักเรียนรหัส G, P | * หมายเลขบัตรประจำตัวประชาชน<br>asdasd | <b>* สัญชาติ</b><br>ไทย | ·         |  |
| วันที่ออกบัตร                                 | วันหมดอายุ          |                                        | * วันเกิด               |           |  |
| ຮູປແບບ ວັນ/ເດືອນ/ປັ                           | รูปแบบ วัน/เดือน/ปี |                                        | รูปแบบ วัน/เดือน/ปี     |           |  |
| 💿 เด็กปกติ 🔿 เด็กพิเศษ                        |                     |                                        |                         |           |  |
| <ul> <li>เจาแไก. จึงสัจเว็บเสียน เ</li> </ul> |                     |                                        |                         |           |  |
|                                               |                     |                                        |                         |           |  |

- 4.) แก้ไขข้อมูลนักเรียนโดยต้องกรอกข้อมูลในช่องที่มีเครื่องหมาย \* ให้ครบถ้วน
- 5.) คลิกปุ่ม"บันทึก" เพื่อบันทึกการแก้ไข

คลิกปุ่ม "ปิด" เพื่อยกเลิกการแก้ไข

#### 3.5 การลบข้อมูลนักเรียน

- 1.) ให้ทำขั้นตอน 3.1 "การใช้งานทั่วไป"
- หากต้องการค้นหานักเรียน สามารถทำได้โดยการกรอกชื่อ นามสกุล หรือเลขบัตรประจำตัวของ นักเรียนที่ต้องการค้นหาที่ช่อง "ค้นหา" ดังภาพ

| ข้อมูลนักเรียน โรงเรียนชลราษฎรอำรุง |         |         |                     |                |                                    |                  |                |
|-------------------------------------|---------|---------|---------------------|----------------|------------------------------------|------------------|----------------|
|                                     |         |         |                     | เพิ่มข้อมูลนัก | เ <mark>รียน</mark> นำเข้านักเรียน | ส่งออก XLSX      | แบบฟอร์ม EXCEL |
|                                     | కం      | นามสกุล | เลขประจำดัวผู้สมัคร | ประเภทเด็ก     | ข้อมทพร่อง                         |                  | กระทำ          |
|                                     | เฉลิมพร | ใสแสง   | asdasd              | ปกติ           | เลขที่บัตรประชาชนไม่ถูกต้อง        |                  | 1              |
|                                     |         |         |                     |                |                                    | แถวต่อหม้า: 20 💌 | 1-1 on 1 ( )   |

- 3.) คลิกปุ่ม Checkbox ในช่อง 🗖 หน้ารายการที่ต้องการลบ
- 4.) คลิกปุ่ม "ลบนักเรียนที่เลือก" ระบบจะแสดงหน้าจอเตือน ดังภาพ

| ข้อเ | มูลนักเรียน โร     | ึ่งเรียนชล                                         | ราษฎรอำรุง          |                             | taðuws      |                   |                 |                |  |  |
|------|--------------------|----------------------------------------------------|---------------------|-----------------------------|-------------|-------------------|-----------------|----------------|--|--|
|      | ลบนักเรียนที่เลือก | ลมมักเรียนที่เลือก<br>ซ่อ บานพุล เชชปะชำตัวลุ่มปาร |                     | เพิ่มข้อ                    | บูลนักเรียน | น้ำเข้านักเรียน   | ส่งออก XLSX     | แบบฟอร์ม EXCEL |  |  |
|      | đo                 | นามสกุล                                            | ເສບປຣະຈຳຕັວຜູ້ສນັກຣ | คำเตือน                     | Baunwsao    |                   |                 | nsirh          |  |  |
|      | เฉลิมพร            | ใสแสง                                              | asdasd              | ต้องการลบนักเรียนใช่หรือไม่ | เลขที่มีตรเ | ประชาชนไม่ถูกต้อง |                 | 1              |  |  |
|      |                    |                                                    |                     | ີ ເບິ່                      | ากเลิก      |                   | แถวต่อหม้า 20 👻 | 1-10001 < >    |  |  |

5.) คลิกปุ่ม"ใช่" เพื่อยืนยันการลบ

คลิกปุ่ม "ยกเลิก" เพื่อยกเลิกการลบ

#### 4. การปรับปรุงข้อมูลนักเรียน

ให้ทำการ login ระบบจะแสดงหน้าจอหลักของระบบ โดยระบบจะแสดงเฉพาะการสอบที่เกี่ยวข้องกับ โรงเรียนนั้น ดังภาพ

| สีทศ<br>Niets | <b>≡</b> หป้าหลัก 🔹 ข้อมูลโรงเรียน                    |                         |                    | โรงเรียน ขลราษฎรอำรุง |
|---------------|-------------------------------------------------------|-------------------------|--------------------|-----------------------|
|               | การสอบ                                                | เปิดใช้งาน<br>ทั้งหมด 👻 | บกรศักษา<br>กาปิ ❤ |                       |
|               | O-NET<br>ONET<br>uis DristRiver 2564 mSuft 1<br>20013 |                         |                    |                       |

#### 4.1 การใช้งานทั่วไป

- 1.) คลิกปุ่ม "จัดการ" ที่การสอบที่ต้องการจัดการ
- 2.) คลิกเมนู "ข้อมูลนักเรียน -> ปรับปรุงข้อมูลนักเรียน" ระบบจะแสดงหน้าจอหลักของการ ปรับปรุงข้อมูลนักเรียน ดังภาพ

| ปรับ  | มปรุงข้อมูลนั         |                       | ແຈ້งເพິ່ມນັກເ           | รียน แจ้งลด | านักเรียน  |                            |           |          |                  |                          |                   |
|-------|-----------------------|-----------------------|-------------------------|-------------|------------|----------------------------|-----------|----------|------------------|--------------------------|-------------------|
|       |                       |                       |                         |             |            | โรงเรียน ชลราษฎรอำร        | ง ทั้งหมด | รพิจารณา | •                | ประเภทการแจ้ง<br>ทั้งหมด | *                 |
| สำดับ | สร้างเมื่อ            | ปรับปรุงเมื่อ         | พิจารณาเมื่อ            | đə          | บามสกุล    | เลขประจำตัวประชาชน เด็กพิเ | ศษ ประเภท | การแจ้ง  | สถานะคำขอ        | ициа                     | กระทำ             |
| 1     | 30 สิงหาคม 2564 14:12 | 30 สิงหาคม 2564 14:17 |                         | อาทิตย์     | จันทร์     | 1231312313112              | ແຈ້ວເທົ່  | U        | ไม่ได้รับอนุมัติ | ย้ายมาจากจังหวัดอื่น     | × #               |
| 2     | 30 สิงหาคม 2564 14:14 | 30 สิงหาคม 2564 14:17 | 2021-08-30 14:17:08:347 | yswi        | วงษ์สุริยะ | 1100201855612              | ແຈ້ວລດ    |          | ได้รับการอนุมัติ | ย้ายออก                  | 2.1               |
|       |                       |                       |                         |             |            |                            |           |          | แกวต่อหน้า 10    | 0 🔻 1-2 onn 2            | $\langle \rangle$ |

### 4.2 การแจ้งเพิ่มนักเรียน

- 1.) ให้ทำขั้นตอน 4.1 "การใช้งานทั่วไป"
- 2.) คลิกปุ่ม "แจ้งเพิ่ม" จะเข้าสู่หน้าหลักของการแจ้งเพิ่ม ดังภาพ

| เจ้งเพิ่มข้อมูลนักเรียน โรงเรียนชลราย        | ษฎรอำรุง (10       | 020012002)                                    |                         |          |     |
|----------------------------------------------|--------------------|-----------------------------------------------|-------------------------|----------|-----|
| รายละเอียดการแจ้ง                            |                    |                                               |                         |          |     |
| * สาเหตุการแจ้งเพิ่ม<br>ย้ายมาจากจังหวัดอื่น |                    |                                               |                         |          |     |
| ข้อมูลนักเรียน                               |                    |                                               |                         |          |     |
| •ศำนำหน้านาม •ชื่อ<br>นาย ᢦ อาทิตย์          |                    | <b>* นามสกุล</b><br>จันทร์                    | เพศ : ชาย               |          |     |
| • เลขประจำตัวมักเรียน<br>12324               |                    |                                               |                         |          |     |
| 💿 นักเรียนไทย 🔿 นักเรียนต่างชาติ 🔿 นัก       | ักเรียนรหัส G, P   | * หมายเลขบัตรประจำตัวประชาชน<br>1231312313112 |                         |          |     |
| วันที่ออกบัตร วั                             | วันหมดอายุ         |                                               | • วันเกิด<br>16/08/2564 |          |     |
| ຣູປແບບ ວິນ/ເດືອນ/ປີ                          | ຸປແບບ ວັນ/ເດືອນ/ປົ |                                               | รูปแบบ วัน/เดือน/ปี     |          |     |
|                                              |                    |                                               |                         |          |     |
|                                              |                    |                                               |                         | <u> </u> | Ūui |

- 3.) กรอกข้อมูลให้ครบถ้วน โดยช่องที่มี \* คือจำเป็นต้องกรอก
- 4.) คลิกปุ่ม"บันทึก" เมื่อต้องการบันทึกการแจ้งเพิ่ม

คลิกปุ่ม "ปิด" เมื่อต้องการยกเลิก

เมื่อบันทึกรายการแล้ว ระบบจะแสดงรายการของการแจ้งเพิ่มที่หน้าหลักของการปรับปรุงข้อมูล นักเรียน โดยสถานะคำขอจะเป็น "รอการพิจารณา" ดังภาพ

| ปรับ  | มปรุงข้อมูลนัก       | เรียน                 |              |         |         |                    |           |                                 | ແວ້ວເພີ່ມ    | นักเรียน แจ้งส             | าดนักเรียน |
|-------|----------------------|-----------------------|--------------|---------|---------|--------------------|-----------|---------------------------------|--------------|----------------------------|------------|
|       |                      |                       |              |         |         | โรงเรียน           | ชลราษฎรอำ | ประเภทการพิจา<br>รุง รอการพิจาร | รณา<br>รณา   | ประเภทการแจ้ง<br>▼ ทั้งHUQ | *          |
| สำตับ | สร้างเมื่อ           | ปรับปรุงเมื่อ         | พิจารณาเมื่อ | ซื่อ    | นามสกุล | เลขประจำตัวประชาชน | เด็กพิเศษ | ประเภทการแจ้ง                   | สถานะคำขอ    | идна                       | nsirfi     |
| 1     | 30 สิงหาคม 2564 1412 | 30 สิงหาคม 2564 14:12 |              | อาทิตย์ | จันทร์  | 1231312313112      |           | ແວ້ຈເພັ່ມ                       | รอการพิจารณา | ย้ายมาจากจังหวัดอื่น       | × •        |
|       |                      |                       |              |         |         |                    |           |                                 | แถวต่อหน้า   | 100 ¥ 1-1 010 1            | < >        |

# 4.3 การแก้ไขรายการแจ้งเพิ่ม

- 1.) ให้ทำขั้นตอน 4.1 "การใช้งานทั่วไป"
- 2.) คลิกที่ไอคอนรูปดินสอที่ท้ายรายการที่ต้องการแก้ไข ระบบจะแสดงหน้าจอ ดังภาพ

| ายละเอียดการแจ้                              | Ю                    |                     |                                             |                                      |  |
|----------------------------------------------|----------------------|---------------------|---------------------------------------------|--------------------------------------|--|
| * สาเหตุการแจ้งเพิ่ม<br>ย้ายมาจากจังหวัดอื่น |                      |                     |                                             |                                      |  |
|                                              |                      |                     |                                             |                                      |  |
| อมูลนักเรียน                                 |                      |                     |                                             |                                      |  |
| * คำนำหน้านาม<br>นาย                         | *ชื่อ<br>▼ อาทิตย์   |                     | <b>* นามสกุล</b><br>จันทร์                  | เพศ : ชาย                            |  |
| * เลขประจำตัวนักเรียน<br>12324               |                      | -                   |                                             |                                      |  |
| 💿 นักเรียนไทย (                              | ) นักเรียนต่างชาติ ( | 🔵 นักเรียนรหัส G, P | • หมายเลขบัตรประจำตัวประชา<br>1231312313112 | เชน                                  |  |
| วันที่ออกบัตร                                |                      | วันหมดอายุ          |                                             | <mark>* ວັບເກັດ</mark><br>16/08/2564 |  |
|                                              |                      | รูปแบบ วัน/เดือน/ปี |                                             | รูปแบบ วัน/เดือน/ปี                  |  |
| ຮູປແບບ ວັນ/ເດືອບ/ປົ                          |                      |                     |                                             |                                      |  |

- 3.) แก้ไขรายการการแจ้งเพิ่ม โดยช่องที่มี \* คือจำเป็นต้องกรอก
- 4.) คลิกปุ่ม"บันทึก" เมื่อต้องการบันทึกการแก้ไข

คลิกปุ่ม "ปิด" เมื่อต้องการยกเลิก

# 4.4 การลบรายการแจ้งเพิ่ม

- 1.) ให้ทำขั้นตอน 4.1 "การใช้งานทั่วไป"
- 2.) คลิกไอคอนรูปถังขยะท้ายรายการที่ต้องการลบ ระบบจะแสดงหน้าจอเตือน ดังภาพ

| ປຣັເ  | มปรุงข้อมูลนัก       | าเรียน              |             |       |                              |           |          |                            | แอ้อเพีย     | idni Sau                  | เจ้งลถนักเรียน |   |
|-------|----------------------|---------------------|-------------|-------|------------------------------|-----------|----------|----------------------------|--------------|---------------------------|----------------|---|
|       | , ,                  |                     |             |       |                              |           | าษฎรอำรุ | ประเภทการพิจ<br>รอการพิจา: | เทนา<br>รถมา | ประเภทการะ50<br>▼ ทั้งหมด |                | • |
| สำดับ | ashoudo              | ปรับปรุงเตือ        | สจารณาเมื่อ | də    | ต้องการสมป่อมูลนี้ใช่หรือไม่ |           | ดีกลังสม | ประเภทการแจ้ง              | สถานะคำขอ    | индма                     | ns:rh          |   |
|       | 30 สิงหาคม 2564 1412 | 30 Borneu 2564 1412 |             | อากิต |                              | ช่ ยกเลิก |          | ແວ້ວເພີ່ມ                  | รอการพิจารณา | ย้ายมาจากจึงหวัดอื่       |                |   |
|       |                      |                     |             |       |                              |           |          |                            | позанот      | 100 • I-Tm                |                |   |

3.) คลิกปุ่ม"ใช่" เมื่อต้องการลบ

คลิกปุ่ม "ยกเลิก" เมื่อต้องการยกเลิกการลบ

#### 4.5 การแจ้งลดนักเรียน

1.) ให้ทำขั้นตอน 4.1 "การใช้งานทั่วไป"

# 2.) คลิกปุ่ม"แจ้งลด" จะเข้าสู่หน้าหลักของการแจ้งลด ดังภาพ

| ແຈ້ง    | ลดนักเรียน โรงเรียนการศึกษาโดยครอบ | ครัวกรุงเทพมหานคร เขต 3 | ค้นหา               | Q      |
|---------|------------------------------------|-------------------------|---------------------|--------|
| * เหตุผ | a                                  |                         |                     |        |
|         | ชื่อ-นามสกุล                       | บัตรประจำดัวประชาชน     | เลขประจำตัวนักเรียน | - 1    |
|         | เด็กดี990bb0_1 คนดีย์              | 11111111112             | 01110               |        |
|         | เด็กดี990bb0_10 คนดีย์             | 111111111121            | 01010               |        |
|         | เด็กดี990bb0_12 คนดีย์             | 111111111123            | 01210               |        |
|         | เด็กดี990bb0_14 คนดีย์             | 111111111125            | 01410               |        |
|         | เด็กดี990bb0_15 คนดีย์             | 11111111126             | 01510               |        |
|         | เด็กดี990bb0_16 คนดีย์             | 111111111127            | 01610               |        |
|         | เด็กดี990bb0_17 คนดีย์             | 111111111128            | 01710               |        |
|         | เด็กดี990bb0_18 คนดีย์             | 111111111129            | 01810               |        |
|         | เด็กดี990bb0_19 คนดีย์             | 111111111130            | 01910               |        |
|         | เด็กดี990bb0_2 คนดีย์              | 11111111113             | 02220               | -      |
|         |                                    |                         | Ūo                  | บันทึก |

- 3.) คลิก Checkbox ในช่อง 🗖 หน้ารายชื่อนักเรียนที่ต้องการแจ้งลด
- 4.) ระบุเหตุผลการขอแจ้งลด ในช่อง "เหตุผล"
- 5.) คลิกปุ่ม"บันทึก" เมื่อต้องการบันทึกการแจ้งลด

คลิกปุ่ม "ปิด" เมื่อต้องการยกเลิก

เมื่อบันทึกแล้ว ระบบจะแสดงรายการแจ้งลดที่หน้าหลักของการปรับปรุงข้อมูลนักเรียน โดย สถานะคำขอจะเป็น "รอการพิจารณา" ดังภาพ

| ປຣັ | มปรุง | วข้อมูลนักเรี       | ยน                  |              |                                    |               |                 |                              |                | ແວ້ຈເພັ່ມນັກເຣີຍເ |                                  | แจ้งสดนักเรีย             | JU                |
|-----|-------|---------------------|---------------------|--------------|------------------------------------|---------------|-----------------|------------------------------|----------------|-------------------|----------------------------------|---------------------------|-------------------|
|     |       | U U                 |                     |              | ศูษย์สอบ<br>1410100100   จุฬาลงกระ | ณ์มหาวิทยาลัย | *               | โรงเรียน<br>0010030000   กาะ | รศึกษาโดยครอบค | ารัวกรุงเท 👻      | ประเภทการพิจารณา<br>รอการพิจารณา | ประเภทการแจ้<br>* ทั้งหมด | 5<br>▼            |
|     | สำตับ | สร้างเมื่อ          | ปรีมปรุงเมื่อ       | พิจารณาเมื่อ | đa                                 | นามสกุล       | เลขประจำตัวประช | กชน เด็กพิเศษ                | ประเภทการแจ้ง  | สถานเก้าขอ        | икреа                            | เหตุผลการพิจารณา          | nsirfi            |
|     | 1     | 21 qanau 2564 13.32 | 21 qanau 2564 13.32 |              | เด็กตี990bb0_13                    | คมดีย์        | 1111111124      |                              | แจ้งอด         | รอการพิจารณ       | 1 AAAA                           |                           | × •               |
|     | 2     | 24 ganau 2564 13:42 | 24 qanau 2564 13:42 |              | เด็กดี990660_1                     | คนดีย์        | 11111111112     |                              | แจ้งอด         | รอการพิจารณ       | า ย้ายออก                        |                           | 2.1               |
|     |       |                     |                     |              |                                    |               |                 |                              |                |                   | покіаній: 10 •                   | י 1-2 חורס 2              | $\langle \rangle$ |

#### 4.6 การแก้ไขรายการแจ้งลด

- 1.) ให้ทำขั้นตอน 4.1 "การใช้งานทั่วไป"
- 2.) คลิกที่ไอคอนรูปดินสอที่ท้ายรายการที่ต้องการแก้ไข ระบบจะแสดงหน้าจอ ดังภาพ

| แจ้งลดข้อมูลนักเรียน โรงเรียนบางกะปิ (1010022002)                                                                  |     |        |
|----------------------------------------------------------------------------------------------------|-----|--------|
| <mark>ข้อมูลนักเรียน</mark><br>สุกฤษฎิ์ พ่อค้า   1319901047710<br><sup>• สาหสุกรมจังลด</sup><br><sup>ย้ายออก</sup> |     |        |
|                                                                                                    | ปิด | บันทึก |

- 3.) แก้ไข "สาเหตุการแจ้งลด"
- 4.) คลิกปุ่ม "บันทึก" เมื่อต้องการบันทึกการแก้ไข คลิกปุ่ม "ปิด" เมื่อต้องการยกเลิก
- 4.7 การลบรายการแจ้งลด
  - 1.) ให้ทำขั้นตอน 4.1 "การใช้งานทั่วไป"
  - 2.) คลิกไอคอนรูปถังขยะท้ายรายการที่ต้องการลบ ระบบจะแสดงหน้าจอเตือน ดังภาพ

| ปรัเ | ากร่า | งข้อมูลนักเรีย       | iu                   |                        |                              |           |             |               | C  | ແຈ້ຈເພີ່ມນັກເຮົ          | 111        | แอ้งสดบั                   | niseu  |   |
|------|-------|----------------------|----------------------|------------------------|------------------------------|-----------|-------------|---------------|----|--------------------------|------------|----------------------------|--------|---|
|      |       | filleo               |                      | gudaau<br>1410101600 ( | คำเตือน                      | ໄຮລູເຮືອນ | 2002 uhan:0 |               | *  | ประเภทการพิจา<br>ทั้งหมด | san<br>*   | ประเภทการแจ้<br>ทารแจ้งเพี | a<br>U | * |
|      | สำตับ | สร้างเมื่อ           | ปริมปรุงเมื่อ        | พจารณาเมือ             | ต้องการลบข้อมูลนี้ใช่หรือไม่ | _         | ເດັກສະສະ    | ประเภทการแจ้ง | an | นะคำขอ                   | ндиа       |                            | nsath  |   |
|      |       | 27 Bartinu 2564 1657 | 27 Barneu 2564 16:57 |                        | ថៃ                           | ยกเลิก    |             | แอ้งเพิ่ม     | SD | าารพัจารณา               | ຍ້າຍຕາມຜູ້ | Unasau                     | 1      |   |
|      |       |                      |                      |                        |                              |           |             |               | ur |                          | •          | -15901                     |        |   |

3.) คลิกปุ่ม"ใช่" เมื่อต้องการลบ

คลิกปุ่ม "ยกเลิก" เมื่อต้องการยกเลิกการลบ

- 4.8 การตรวจสอบผลการปรับปรุงนักเรียน
  - 1.) ให้ทำขั้นตอน 4.1 "การใช้งานทั่วไป"
  - 2.) เมื่อ สทศ. ทำการพิจารณาคำขอแล้วจะปรับแก้ไขสถานะของคำขอ โดยระบบจะแสดงผลของคำ ขอในช่อง "สถานะคำขอ" เป็น "ได้รับการอนุมัติ" หรือ "ไม่ได้รับอนุมัติ" ในแต่ละรายการ ดัง ภาพ

| ປຣັເ  | มปรุงข้อมูลนั         | าเรียน                |                         |         |            |                    |           |                             | แจ้งเพิ่มนักเร   | รียน แจ้งลดเ             | นักเรียน          |
|-------|-----------------------|-----------------------|-------------------------|---------|------------|--------------------|-----------|-----------------------------|------------------|--------------------------|-------------------|
|       |                       |                       |                         |         |            | โรงเรียน ชลราษร    | ฏรอำรุง   | ประเภทการพิจารณา<br>ทั้งหมด | •                | ประเภทการแจ้ง<br>ทั้งหมด | *                 |
| สำดับ | สร้างเมื่อ            | ปรับปรุงเมื่อ         | พิจารณาเมื่อ            | ซื่อ    | บามสกุล    | เลขประจำตัวประชาชน | เด็กพิเศษ | ประเภทการแจ้ง               | สถานะคำขอ        | ндма                     | กระทำ             |
| 1     | 30 สิงหาคม 2564 14:12 | 30 สิงหาคม 2564 14:17 |                         | อาทิตย์ | จันทร์     | 1231312313112      |           | ແຈ້งເพີ່ມ                   | ໄມ່ໄດ້ຮັບອນຸມັຕິ | ย้ายมาจากจังหวัดอื่น     | 1.1               |
| 2     | 30 สิงหาคม 2564 14:14 | 30 สิงหาคม 2564 14:17 | 2021-08-30 14:17:08:347 | yswn    | วงษ์สุริยะ | 1100201855612      |           | แจ้งลด                      | ได้รับการอนุมัติ | ย้ายออก                  | 1.1               |
|       |                       |                       |                         |         |            |                    |           |                             | แกวต่อหน้า: 10   | 0 🔻 1-2 ann 2            | $\langle \rangle$ |

#### 5. การพิมพ์ประกาศเลขที่นั่งสอบ

ให้ทำการ login ระบบจะแสดงหน้าจอหลักของระบบ โดยระบบจะแสดงเฉพาะการสอบที่เกี่ยวข้อง กับโรงเรียนนั้น ดังภาพ

| สพศ<br>Niets | III หน้าหลัก 🗢 ข้อมูลโรงเวียน                    |                       |   |                           |   | โรงเรียน ชลราษฏรอำรุง |
|--------------|--------------------------------------------------|-----------------------|---|---------------------------|---|-----------------------|
|              | การสอบ                                           | เมิดใช้งาน<br>ทั้งหมด | • | <b>บการศึกษา</b><br>ทุกปี | • |                       |
|              | 0-NET<br>ONET<br>us DmsRhun 2564 nSuf 1<br>Sonts |                       |   |                           |   |                       |

การพิมพ์ประกาศเลขที่นั่งสอบ จะต้องทำการประมวลผลเลขที่นั่งสอบให้เสร็จสิ้นก่อนจึงจะทำตาม ขั้นตอนต่อไปได้

- 1.) คลิกปุ่ม "จัดการ" ที่การสอบที่ต้องการจัดการ
- 2.) เลือกเมนู "ข้อมูลนักเรียน->รายชื่อผู้มีสิทธิสอบ/ประกาศเลขที่นั่งสอบ" ระบบจะแสดงหน้าจอ หลักการ/ประกาศเลขที่นั่งสอบ ดังภาพ

| รายชื่อผู้มีสิ  | ทธิสอบ/ประกาศ        | าเลขที่นั่งสอบ     |         |      |         |                |                     | <u>ค้นหา</u> Q             |
|-----------------|----------------------|--------------------|---------|------|---------|----------------|---------------------|----------------------------|
|                 |                      |                    |         |      |         | X ประกาศ       | าเลขที่นั่งสอบ XLSX | PB ประกาศเลขที่นั่งสอบ PDF |
|                 |                      |                    |         |      |         |                | 🎫 บัตรประจำ         | ตัวผู้เข้าห้องสอบ          |
| หมายเลขประจำตัว | ชื่อ-สกุล            | โรงเรียน           | อาคาร   | ชั่น | ห้องสอบ | ด้าแหน่งแนวยาว | ด้าแหน่งแนวกว้าง    | กระทำ                      |
| 1100400299329   | มกรา ทุมภา           |                    | อาคาร 1 | 1    | 101     | 1              | 1                   | 📁 บัตรประจำตัวผู้เข้าสอบ   |
| 1100703805328   | พีรพงษ์ ทรัพย์สิน    | พระตำหนักสวนทุหลาบ | อาคาร 1 | 1    | 101     | 2              | 1                   | 📁 บัตรประจำตัวผู้เข้าสอบ   |
| 1100704114388   | มนติญาณ์ สุคนธ์พันธ์ | ราชวินิต           | อาคาร 1 | 1    | 101     | 3              | 1                   | 🚥 บัตรประจำตัวผู้เข้าสอบ   |
| 1102004049488   | สิรวิชณ์ แช่มรัมย์   | ราชวินิต           | อาคาร 1 | 1    | 101     | 4              | 1                   | 🚥 บัตรประจำตัวผู้เข้าสอบ   |
| 1104301129275   | ชาลิเต พรหมเทศ       | ราชวันิต           | onans 1 | 1    | 101     | 5              | 1                   | 📁 บัตรประจำตัวผู้เข้าสอบ   |
| 1139600327073   | นิตีพัฒน์ ไกรสอน     | พระตำหนักสวนกุหลาบ | anans 1 | 1    | 101     | 6              | 1                   | 🛤 บัตรประจำตัวผู้เข้าสอบ   |

- หากต้องการบางรายการ สามารถกรอกชื่อ นามสกุล หรือรหัสบัตรประจำตัวนักเรียน ที่ต้องการ ค้นหาในช่อง "ค้นหา"
- หากต้องการดาวน์โหลดประกาศเลขที่นั่งสอบเป็นไฟล์ xlsx คลิกปุ่ม "ประกาศเลขที่นั่งสอบ XLSX" เพื่อทำการดาวน์โหลดประกาศเลขที่นั่งสอบเป็นไฟล์ ดังตัวอย่าง

| กษอกอรสาควห์เก | าหองสอบ        |             |           |              |              |                |                 |                                                                                                    |           |                 |      |             |               |
|----------------|----------------|-------------|-----------|--------------|--------------|----------------|-----------------|----------------------------------------------------------------------------------------------------|-----------|-----------------|------|-------------|---------------|
| สนามสอบ :      |                |             |           |              |              |                |                 |                                                                                                    |           |                 |      |             |               |
| รหัสสนามสอบ    | ชื่อสนามสอบ    | ชื่อห้องสอบ | ชื่ออาคาร | ชั้นของอาคาร | รหัสโรงเรียน | ชื่อโรงเรียน   | เลขประจำด้วประเ | 1 เดขประจำด้วนักเรื่า<br>เดขประจำด้วนักเรื่า<br>เดขประจำด้วนักเรื่า<br>เดขประจำด้วนักเรื่า<br>เดขประจำด้วนักเรื่า<br>เดขประจำด้วนักเรื่า<br>เดขประจำด้วนักเรื่า<br>เดขประจำด้วนักเรื่า<br>เดขประจำด้วนักเรื่า<br>เดขประจำด้วนักเรื่า<br>เดขประจำด้วนักเรื่า<br>เดขประจำด้วนักเรื่า<br>เดขประจำด้วนักเรื่า<br>เดขประจำด้วนักเรื่า<br>เดขประจำกับ<br>เดขประจำกับ<br>เดขาง<br>เดขประจำกับ<br>เดขประจำกับ<br>เดขประจำกับ<br>เดขประจำกับ<br>เดขประจำกับ<br>เดขประจำกับ<br>เดขประจำกับ<br>เดขประจำกับ<br>เดขประจำกับ<br>เดขประจำกับ<br>เดขประจำกับ<br>เดขประจำกับ<br>เดขประจำกับ<br>เดขประจำกับ<br>เกขา<br>เกขา<br>เกขา<br>เกขา<br>เกขา<br>เกขา<br>เกขา<br>เกขา | ชื่อ      | นามสกุล         | เพศ  | ระดับชั้น   | เลขที่นั่งสอบ |
| 1010012013     | ราชวินิด มัธยม | 10000       | Novella   | 1            | 1010012013   | ราชวินิด มัธยม | 1100401156629   | 35875                                                                                                    | อรรถโกวิท | 4               | ชาย  | ม.6         | 00200001      |
| 1010012013     | ราชวินิด มัธยม | 10000       | Novella   | 1            | 1010012013   | ราชวินิด มัธยม | 1100401187702   | 35884                                                                                                    | ກຸນິສິທຣ໌ | ประมวลพรสถิด    | ชาย  | <b>u</b> .6 | 00200002      |
| 1010012013     | ราชวินิด มัธยม | 10000       | Novella   | 1            | 1010012030   | วัดสุทธิวราราม | 1100501614335   | 38378                                                                                                    | จุฑาวัฒน์ | ช่วยวงศ์ญาติ    | หญิง | ม.6         | 00200003      |
| 1010012013     | ราชวินิด มัธยม | 10000       | Novella   | 1            | 1010012030   | วัดสุทธิวราราม | 1100703360946   | 37868                                                                                                    | สุพรรณ    | โชดิสรยุทธ์     | หญิง | ม.6         | 00200004      |
| 1010012013     | ราชวินิด มัธยม | 10000       | Novella   | 1            | 1010012030   | วัดสุทธิวราราม | 1100703360954   | 37869                                                                                                    | สรัด      | โชดิสรยุทธ์     | หญิง | ม.6         | 00200005      |
| 1010012013     | ราชวินิด มัธยม | 10000       | Novella   | 1            | 1010012030   | วัดสุทธิวราราม | 1101402257870   | 38369                                                                                                    | กฤด       | ชาครศิริ        | หญิง | ม.6         | 00200006      |
| 1010012013     | ราชวินิด มัธยม | 10000       | Novella   | 1            | 1010012030   | วัดสุทธิวราราม | 1102400136103   | 38381                                                                                                    | รัชชานนท์ | เพชรชู          | หญิง | ม.6         | 00200007      |
| 1010012013     | ราชวินิด มัธยม | 10000       | Novella   | 1            | 1010012013   | ราชวินิด มัธยม | 1102400138823   | 35881                                                                                                    | พชร       | อักกาญจน์วาณิชย | ชาย  | ม.6         | 00200008      |
| 1010012013     | ราชวินิด มัธยม | 10000       | Novella   | 1            | 1010012013   | ราชวินิด มัธยม | 1103703478401   | 35876                                                                                                    | วริศร์    | เหลืองรัศมีรุ่ง | ชาย  | ม.6         | 00200009      |
| 1010012013     | ราชวินิด มัธยม | 10000       | Novella   | 1            | 1010012030   | วัดสุทธิวราราม | 1103703513915   | 39129                                                                                                    | นนทพัทธ์  | ราชศรีเมือง     | หญิง | ม.6         | 00200010      |
| 1010012013     | ราชวินิด มัธยม | 10000       | Novella   | 1            | 1010012013   | ราชวินิด มัธยม | 1103703554115   | 35888                                                                                                    | ข้ยกันด์  | มนุญโย          | ชาย  | ม.6         | 00200011      |
| 1010012013     | ราชวินิด มัธยม | 10000       | Novella   | 1            | 1010012013   | ราชวินิด มัธยม | 1103900120827   | 35874                                                                                                    | ภูดิส     | แสงเกยุรกุล     | ชาย  | ม.6         | 00200012      |
| 1010012013     | ราชวินิด มัธยม | 10000       | Novella   | 1            | 1010012030   | วัดสุทธิวราราม | 1103900127945   | 37751                                                                                                    | พล        | วนาโรจบ์        | หญิง | ม.6         | 00200013      |
| 1010012013     | ราชวินิด มัธยม | 10000       | Novella   | 1            | 1010012013   | ราชวินิด มัธยม | 1103900132698   | 35880                                                                                                    | คงพัฒน์   | โรจยารุณ        | ชาย  | ม.6         | 00200014      |
| 1010012013     | ราชวินิด มัธยม | 10000       | Novella   | 1            | 1010012030   | วัดสุทธิวราราม | 1103900134992   | 37202                                                                                                    | อธิศ      | หอมเศรษฐ์       | หญิง | ม.6         | 00200015      |
| 1010012013     | ราชวินิด มัธยม | 10000       | Novella   | 1            | 1010012013   | ราชวินิด มัธยม | 1409903121894   | 35870                                                                                                    | ธีระพัทธ์ | โชติรัตน์ภากรณ์ | ชาย  | ม.6         | 00200016      |
| 1010012013     | ราชวินิด มัธยม | 10001       | Novella   | 1            | 1010012013   | ราชวินิด มัธยม | 1100201653190   | 36057                                                                                                    | ณพปรพล    | โกแมนพิชัย      | ชาย  | ม.6         | 00200031      |
| 1010012013     | ราชวินิด มัธยม | 10001       | Novella   | 1            | 1010012030   | วัดสุทธิวราราม | 1100201660340   | 42247                                                                                                    | ปองภพ     | ทนทองคำ         | หญิง | ม.6         | 00200032      |

 หากต้องการดาวน์โหลดประกาศเลขที่นั่งสอบเป็นไฟล์ pdf คลิกปุ่ม "ประกาศเลขที่นั่งสอบ PDF" เพื่อทำการดาวน์โหลดประกาศเลขที่นั่งสอบเป็นไฟล์ ดังตัวอย่าง

|                                                                                                    | ឥ                                                                                                    | าาบนทดสอบทางกา<br>ประเ<br>ระดับข์<br>ศูนย์สอบ: 141010                                                                                                    | รศกษาแหงชาต (อ<br>กาศเลขที่นั่งสอบ<br>ชั้น: มัธยมศึกษาปีที่ 6<br>10100   จุฬาลงกรณ์ม               | งคการมหาชน)<br>หาวิทยาลัย                                                                                                    |                                                           |                        |
|----------------------------------------------------------------------------------------------------|----------------------------------------------------------------------------------------------------|----------------------------------------------------------------------------------------------------|----------------------------------------------------------------------------------------------------|----------------------------------------------------------------------------------------------------|-----------------------------------------------------------|------------------------|
| สนามสอบ :                                                                                                | 1010012013 - '                                                                                                    | ราชวินิต มัธยม อำเ                                                                                                    | กอ : <b>เขตดุสิต</b>                                                                               | จังห                                                                                                    | าวัด : <b>กรุ</b>                                         | <b>งเทพมหานคร</b>      |
| ชื่ออาคาร : <b>เ</b>                                                                                     | Novella                                                                                                    | ชั้น                                                                                                    | : <b>1</b>                                                                                         |                                                                                                    | ชื่อ                                                      | เห <i>้</i> อง : 10000 |
|                                                                                                    |                                                                                                    |                                                                                                    |                                                                                                    |                                                                                                    |                                                           |                        |
| เลขที่นั่งสอบ                                                                                            | โรงเรียน                                                                                                    | ชื่อ - นามสกุล                                                                                                    | <mark>เลขประจำตัวนักเรียน</mark>                                                                   | หมายเลขบัตรประจำตัว                                                                                                    | เพศ                                                       | หมายเหตุ               |
| <b>เลขที่นั่งสอบ</b>                                                                                     | <b>โรงเรียน</b>                                                                                                    | <b>ชื่อ - นามสกุล</b>                                                                                                    | <b>เลขประจำตัวนักเรียน</b>                                                                         | <b>หมายเลขบัตรประจำตัว</b>                                                                                                    | <b>เพศ</b>                                                | หมายเหตุ               |
| 00200001                                                                                                 | ราชวินิต มัธยม                                                                                                    | อรรถโกวิท ชู                                                                                                    | 35875                                                                                              | 1100401156629                                                                                                    | ชาย                                                       |                        |
| <b>เลขที่นั่งสอบ</b>                                                                                     | <b>โรงเรียน</b>                                                                                                    | <b>ชื่อ - นามสกุล</b>                                                                                                    | <b>เลขประจำตัวนักเรียน</b>                                                                         | <b>หมายเลขบัตรประจำตัว</b>                                                                                                    | <b>เพศ</b>                                                | หมายเหตุ               |
| 00200001                                                                                                 | ราชวินิต มัธยม                                                                                                    | อรรถโกวิท ชู                                                                                                    | 35875                                                                                              | 1100401156629                                                                                                    | ชาย                                                       |                        |
| 00200002                                                                                                 | ราชวินิต มัธยม                                                                                                    | ภูมิสิทธิ์ ประมวลพรสถิด                                                                                                    | 35884                                                                                              | 1100401187702                                                                                                    | ชาย                                                       |                        |
| <b>เลขที่นั่งสอบ</b>                                                                                     | <b>โรงเรียน</b>                                                                                                    | <b>ชื่อ - นามสกุล</b>                                                                                                    | <b>เลขประจำตัวนักเรียน</b>                                                                         | หมายเลขบัตรประจำตัว                                                                                                    | <b>เพศ</b>                                                | หมายเหตุ               |
| 00200001                                                                                                 | ราชวินิต ม้ธยม                                                                                                    | อรรถโกวิท ซู                                                                                                    | 35875                                                                                              | 1100401156629                                                                                                    | ชาย                                                       |                        |
| 00200002                                                                                                 | ราชวินิต ม้ธยม                                                                                                    | ภูมิสิทธิ์ ประมวลพรสถิต                                                                                                    | 35884                                                                                              | 1100401187702                                                                                                    | ชาย                                                       |                        |
| 00200003                                                                                                 | วัดสุทธิวราราม                                                                                                    | จุตาวัฒน์ ช่วยวงศ์ญาติ                                                                                                    | 38378                                                                                              | 1100501614335                                                                                                    | หญิง                                                      |                        |
| <b>เลขที่นั่งสอบ</b>                                                                                     | <b>โรงเรียน</b>                                                                                                    | <b>ชื่อ - นามสกุล</b>                                                                                                    | <b>เลขประจำดัวนักเรียน</b>                                                                         | <b>หมายเลขบัตรประจำตัว</b>                                                                                                    | <b>เพศ</b>                                                | หมายเหตุ               |
| 00200001                                                                                                 | ราชวินิต มัธยม                                                                                                    | อรรถไกวิท ซู                                                                                                    | 35875                                                                                              | 1100401156629                                                                                                    | ชาย                                                       |                        |
| 00200002                                                                                                 | ราชวินิต มัธยม                                                                                                    | ภูมิสิทธิ์ ประมวลหรสถิต                                                                                                    | 35884                                                                                              | 1100401187702                                                                                                    | ชาย                                                       |                        |
| 00200003                                                                                                 | วัดสุทธิวราราม                                                                                                    | จุตาวัฒน์ ช่วยวงศ์ญาติ                                                                                                    | 38378                                                                                              | 1100501614335                                                                                                    | หญิง                                                      |                        |
| 00200004                                                                                                 | วัดสุทธิวราราม                                                                                                    | สุพรรณ โชติสรยุทธ์                                                                                                    | 37868                                                                                              | 1100703360946                                                                                                    | หญิง                                                      |                        |
| <b>เลขที่นั่งสอบ</b>                                                                                     | <b>โรงเรียน</b>                                                                                                    | <b>ชื่อ - นามสกุล</b>                                                                                                    | <b>เลขประจำดัวนักเรียน</b>                                                                         | <b>หมายเลขบัตรประจำตัว</b>                                                                                                    | เพศ                                                       | หมายเหตุ               |
| 00200001                                                                                                 | ราชวินิต ม้อยม                                                                                                    | อรรถโกวิท ซู                                                                                                    | 35875                                                                                              | 1100401156629                                                                                                    | ชาย                                                       |                        |
| 00200002                                                                                                 | ราชวินิต ม้อยม                                                                                                    | ภูมิสิทธิ์ ประมวลพรสถิต                                                                                                    | 35884                                                                                              | 1100401187702                                                                                                    | ชาย                                                       |                        |
| 00200003                                                                                                 | วัดสุทธิวราราม                                                                                                    | จุฑาวัฒน์ ช่วยวงศ์ญาติ                                                                                                    | 38378                                                                                              | 1100501614335                                                                                                    | หญิง                                                      |                        |
| 00200004                                                                                                 | วัดสุทธิวราราม                                                                                                    | สุพรรณ โซติสรชุทธ์                                                                                                    | 37868                                                                                              | 1100703360946                                                                                                    | หญิง                                                      |                        |
| 00200005                                                                                                 | วัดสุทธิวราราม                                                                                                    | สรัล โซติสรชุทธ์                                                                                                    | 37869                                                                                              | 1100703360954                                                                                                    | หญิง                                                      |                        |
| <b>เลขที่นั่งสอบ</b><br>00200001<br>00200002<br>00200003<br>00200004<br>00200005<br>00200006             | โรงเรียน<br>ราชวินิต ม้อยม<br>ราชวินิต ม้อยม<br>วัดสุทธิวราราม<br>วัดสุทธิวราราม<br>วัดสุทธิวราราม<br>วัดสุทธิวราราม                   | ชื่อ - นามสกุล<br>อรรถโกวิท ซู<br>ภูมิสิทธิ์ ประมวลพรสถิต<br>จุทาวัฒน์ ช่วยวงศ์ญาติ<br>สุทรรณ โซติสรยุทธ์<br>สรัส โซติสรยุทธ์<br>กฤต ชาครศิวิ                             | <b>เลขประจำดัวนักเรียน</b><br>35875<br>35884<br>38378<br>37868<br>37869<br>38369                   | <b>หมายเลขบัตรประจำตัว</b><br>1100401156629<br>1100401187702<br>1100501614335<br>1100703360946<br>1100703360954<br>1101402257870           | <b>เพศ</b><br>ชาย<br>ชาย<br>หญิง<br>หญิง<br>หญิง          | หมายเหตุ               |
| <b>เลขที่นั่งสอบ</b><br>00200001<br>00200002<br>00200003<br>00200004<br>00200005<br>00200006<br>00200007 | โรงเรียน<br>ราชวินิต ม้อยม<br>ราชวินิต ม้อยม<br>วัดสุทธิวราราม<br>วัดสุทธิวราราม<br>วัดสุทธิวราราม<br>วัดสุทธิวราราม<br>วัดสุทธิวราราม | <b>ชื่อ - นามสกุล</b><br>อรรถโกวิท ซู<br>ภูมิสิทธิ์ ประมวลพรสถิต<br>จุทาวัฒน์ ช่วยวงศ์ถูกติ<br>สุทรรณ โซติสรยุทธ์<br>สรัส โซติสรยุทธ์<br>กฤต ซาครศิวิ<br>วัชชานนท์ เพชรชู | <b>เลขประจำดัวนักเรียน</b><br>35875<br>35884<br>38378<br>37868<br>37869<br>38369<br>38369<br>38381 | หมายเลขบัตรประจำตัว<br>1100401156629<br>1100401187702<br>1100501614335<br>1100703360946<br>1100703360954<br>1101402257870<br>1102400136103 | เพศ<br>ชาย<br>ชาย<br>หญิง<br>หญิง<br>หญิง<br>หญิง<br>หญิง | หมายเหตุ               |

 หากต้องการดาวน์โหลดบัตรประจำตัวผู้เข้าสอบของทั้งสนามสอบเป็นไฟล์ pdf คลิกปุ่ม "บัตร ประจำตัวผู้เข้าสอบ" เพื่อทำการดาวน์โหลดบัตรประจำตัวผู้เข้าสอบของทั้งสนามสอบเป็นไฟล์ ดัง ตัวอย่าง

| ANP     Solution     Solution     S | การศึกษา 2564 ระดับขั้นมัธยมศึกษาปีที่ 6                                                                                                    |
|----------------------------------------------------------------------------------------------------|----------------------------------------------------------------------------------------------------|
| เลขที่นั่งสอบ: 00200001                                                                                                    | หมายเลขประจำตัว: 1100401156629                                                                                                    |
| ชื่อ-นามสกุล: อรรถโกวิท ซู                                                                                                    | โรงเรียน: ราชวินิต มัธยม                                                                                                    |
| ศูนย์สอบ: จุฬาลงกรณ์มหาวิทยาลัย                                                                                                    | สนามสอบ: ราชวินิต มัธยม                                                                                                    |
| อาคาร: Novella                                                                                                    | ชั้น: 1 ห้องสอบ: 10000                                                                                                    |
| ชื่อ-นามสกุล: ภูมิสิทธิ์ ประมวลพรสถิต                                                                                                    | หมายเลขประจาทว: 1100401187702<br>โรงเรียน: ราชวินิต มัธยม                                                                                                    |
| สีข้อ-นามสกุล: ภูมิสิทธิ์ ประมวลพรสถิต<br>ศูนย์สอบ: จุฬาลงกรณ์มหาวิทยาลัย<br>อาคาร: Novella                                                                                                    | หมายเลขบระจาทว: 1100401187702<br>โรงเรียน: ราชวินิต มัธยม<br>สนามสอบ: ราชวินิต มัธยม<br>ชั้น: 1 ห้องสอบ: 10000                                                                                                    |
| ซื่อ-นามสกุล: ภูมิสิทธิ์ ประมวลพรสถิต<br>ศูนย์สอบ: จุฬาลงกรณ์มหาวิทยาลัย<br>อาคาร: Novella<br>อาคาร Novella<br>โมแทนบัตรประจำตัวผู้เข้าสอบ ONET ปี                                                                                                    | หมายเลขบระจาทว: 1100401187702<br>โรงเรียน: ราชวินิต มัธยม<br>สนามสอบ: ราชวินิต มัธยม<br>ชั้น: 1 ห้องสอบ: 10000<br>Inrรศึกษา 2564 ระดับขั้นมัธยมศึกษาปีที่ 6                                                                                          |
| ซื่อ-นามสกุล: ภูมิสิทธิ์ ประมวลพรสถิต<br>สูนย์สอบ: จุฬาลงกรณ์มหาวิทยาลัย<br>อาคาร: Novella<br>โลขที่นั่งสอบ: 00200003                                                                                                    | หมายเลขประจาทว: 1100401187702<br>โรงเรียน: ราชวินิต มัธยม<br>สนามสอบ: ราชวินิต มัธยม<br>ชั้น: 1 ห้องสอบ: 10000<br>Inrรศึกษา 2564 ระดับชั้นมัธยมศึกษาปีที่ 6<br>หมายเลขประจำตัว: 1100501614335                                                        |
| ซื่อ-นามสกุล: ภูมิสิทธิ์ ประมวลพรสถิต<br>สูนย์สอบ: จุฬาลงกรณ์มหาวิทยาลัย<br>อาคาร: Novella<br>โปแทนบัตรประจำตัวผู้เข้าสอบ ONET ปี<br>.ลขที่นั่งสอบ: 00200003<br>ชื่อ-นามสกุล: จุฑาวัฒน์ ช่วยวงศ์ญาติ                                                                                                    | หมายเลขบระจาตว: 1100401187702<br>โรงเรียน: ราชวินิต มัธยม<br>สนามสอบ: ราชวินิต มัธยม<br>ชั้น: 1 ห้องสอบ: 10000<br>Inารศึกษา 2564 ระดับขั้นมัธยมศึกษาปีที่ 6<br>หมายเลขประจำตัว: 1100501614335<br>โรงเรียน: วัดสุทธิวราราม                            |
| <ul> <li>พายานาเบอ. 00200002</li> <li>ชื่อ-นามสกุล: ภูมิสิทธิ์ ประมวลพรสถิต</li> <li>ศูนย์สอบ: จุฬาลงกรณ์มหาวิทยาลัย</li> <li>อาคาร: Novella</li> <li>อาคาร: Novella</li> <li>เลขที่นั่งสอบ: 00200003</li> <li>ชื่อ-นามสกุล: จุฑาวัฒน์ ช่วยวงศ์ญาติ</li> <li>ศูนย์สอบ: จุฬาลงกรณ์มหาวิทยาลัย</li> </ul>                                                                                                    | หมายเลขบระจาตว: 1100401187702<br>โรงเรียน: ราชวินิต มัธยม<br>สนามสอบ: ราชวินิต มัธยม<br>ชั้น: 1 ห้องสอบ: 10000<br>Inารศึกษา 2564 ระดับขั้นมัธยมศึกษาปีที่ 6<br>หมายเลขประจำตัว: 1100501614335<br>โรงเรียน: วัดสุทธิวราราม<br>สนามสอบ: ราชวินิต มัธยม |

 หากต้องการดาวน์โหลดบัตรประจำตัวผู้เข้าสอบรายบุคคลเป็นไฟล์ pdf คลิกปุ่ม "บัตรประจำตัวผู้ เข้าสอบ" ที่ท้ายรายชื่อนักเรียนที่ต้องการ เพื่อทำการดาวน์โหลดบัตรประจำตัวผู้เข้าสอบ รายบุคคลเป็นไฟล์ ดังตัวอย่าง

|                                                                                                    | 1<br>ETS                                                               |
|----------------------------------------------------------------------------------------------------|------------------------------------------------------------------------|
| บัตรประจำตัวผู้เข้า                                                                                                    | ห้องสอบ ONET                                                           |
| ปีการศึกษ                                                                                                    | ר 2564                                                                 |
| การเข้าท้องสอบต้องแล<br>บัตรประจำตัวประชาชน หรือ บัตรประจำตัวนักเรียนท์                                                                                        | เดงหลักฐานต่อไปนี้<br>เมีรูปถาย หรือบัตรที่ทางราชการออกให้ที่มีรูปถ่าย |
| เลขที่นั่งสอบ : 00200001                                                                                                    |                                                                        |
| ชื่อ : อรรถโกวิท ซู                                                                                                    | หมายเลขประจำตัว : 1100401156629                                        |
| เลขประจำตัวนักศึกษา : 35875                                                                                                    | รหัสโรงเรียน : 1010012013                                              |
| ชื่อโรงเรียน : ราชวินิต มัธยม                                                                                                    |                                                                        |
| ชาสอบจำนวน 6 วิชา                                                                                                    |                                                                        |
| 1) รหัส: 01 ชื่อวิขา: ภาษาไทย วันที่สอบ: 25 08 2564 เวล<br>สนามสอบ: ราชวินิต มัธยม อาคาร: Novella<br>ชั้น: 1 พ้อง: 10000 ตำแหน่งที่นั่ง: 1 x 1 ที่ตั้งสนามสอบ. | าที่สอบ: 08:00-10:00<br>/จังหวัด: กรุงเทพมหานคร                        |
| 2) รหัส: 02 ชื่อวิขา: สังคมศึกษาฯ วันที่สอบ: 25 08 2564<br>สนามสอบ: ราชวินิต มัธยม อาคาร: Novella<br>ชั้น: 1 ห้อง: 10000 ตำแหน่งที่นั่ง: 1 x 1 ที่ตั้งสนามสอบ. | เวลาที่สอบ: 13:00-15:00<br>/จังหวัด: กรุงเทพมหานคร                     |
| 3) รหัส: 03 ชื่อวิขา: ภาษาอังกฤษ วันที่สอบ: 26 08 2564<br>สนามสอบ: ราชวินิค มัธยม อาคาร: Novella<br>ชั้น: 1 พ้อง: 10000 ตำแหน่งที่นั่ง: 1 x 1 ที่ตั้งสนามสอบ,  | เวลาที่สอบ: 08:00-10:00<br>/จังหวัด: กรุงเทพมหานคร                     |